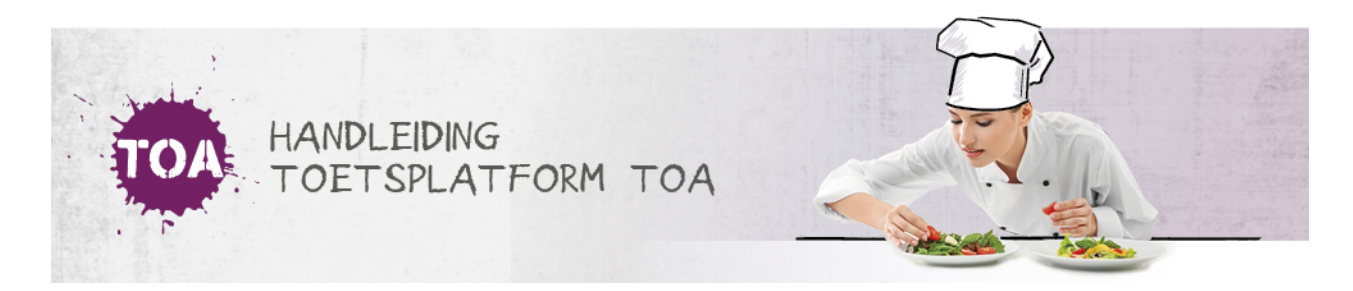

## EEN SECOND OPINION AANVRAGEN

• Overal waar 'toetsen' staat, kan ook 'examens' gelezen worden

Als je twijfelt over je beoordeling, kun je de toets nog door een andere docent laten bekijken voordat de beoordeling definitief wordt. Kies in dat geval voor 'Second opinion'. De beoordeling sluit zich automatisch af.

| TOA                                                                                                    |             | Assessor   Bureau ICE                                                                                                    |  |  |
|----------------------------------------------------------------------------------------------------|-------------|----------------------------------------------------------------------------------------------------|--|--|
| Beoordelen<br>Toets van Gemaakt 09 januari 2020<br>Overzicht gegeven beoordelingen<br>U kunt hier de gegeven beoordelingen bekijken. Antwoorden zijn nog aan te passen door rech<br>Torrug" te klikken.                                                                                                    | ntsboven op | Beoordelen                                                                                                    |  |  |
| Score: 7,6                                                                                                    |             | Terug                                                                                                    |  |  |
| Voldoet het geheel van de spreekopdrachten aan <u>alle</u> onderstaande precondities?<br>o De opdrachten zijn in het Nederlands gesproken;<br>o De opdrachten zijn voldoende verstaanbaar;<br>o Minimaal 80% van de gevraagde inhoud is gerealiseerd;<br>o De spreektijd bedraagt ongeveer 6 tot 8 minuten. | ja          | Controleer de gegeven antwoorden.<br>Door op "stop beoordeling" te klikken<br>wordt de beoordeling afgesloten en is<br>de beoordeling niet meer aan te<br>passen. |  |  |
| Voldoet het geheel van spreekopdrachten minimaal aan de volledige getoonde omschrijving?                                                                                                    | ja          | Stop beoordeling                                                                                                    |  |  |
| Hoe heeft de kandidaat het aspect 'Samenhang' uitgewerkt?                                                                                                    | excellent   | Het is ook mogelijk om deze afname                                                                                                    |  |  |
| Hoe heeft de kandidaat het aspect 'Afstemming op doel' uitgewerkt?                                                                                                    | voldoende   | door iemand anders te laten<br>beoordelen. Uw beoordeling wordt                                                                                                   |  |  |
| Hoe heeft de kandidaat het aspect 'Afstemming op het publiek' uitgewerkt?                                                                                                    | voldoende   | opgeslagen, en de afname kan<br>vervolgens aan een andere                                                                                                    |  |  |
| Hoe heeft de kandidaat het aspect 'Woordenschat en woordgebruik' uitgewerkt?                                                                                                    | excellent   | beoordelaar worden toegewezen die<br>de beoordeling kan bevestigen of                                                                                             |  |  |
| Hoe heeft de kandidaat het aspect 'Vloelendheid, verstaanbaarheid en grammaticale beheersing'<br>uitgewerkt?                                                                                                    | voldoende   | aanpassen. Second opinion                                                                                                    |  |  |

De collega die de toets heeft klaargezet krijgt een automatisch gegenereerde mail dat er een second opinion beoordelaar gekoppeld moet worden. In het tabblad Toetsen => beoordelaarsbeheer vind je onder 'niet toegewezen' de toets. Vink de gewenste toets aan en kies bij acties voor 'Wijs beoordelaar toe'.

| NIET TOEGEWEZEN TOEGEWEZEN | NIET MEER BEOORDELEN              |                 |                           |
|----------------------------|-----------------------------------|-----------------|---------------------------|
| Q Assessor                 | Toon alleen afgeronde examens Nee |                 |                           |
| ZOEK                       |                                   |                 | Exporteer                 |
| Acties -                   |                                   |                 | < Vorige 1 2 3 Volgende > |
| Wijs beoordelaar toe       | KANDIDAAT 🌲                       | AFNAMEDATUM 🗘   | ASSESSORS NODIG ASSESSORS |
| Archiveer                  |                                   | 20 januari 2019 | 1 van 1 <i>SO</i>         |

De second opinion beoordelaar ziet dat het om een second opinion gaat doordat er SO achter de naam staat. De beoordelaar krijgt de beoordeling van de eerste beoordelaar te zien en kan deze desgewenst aanpassen. Pas als de second opinion beoordelaar de beoordeling heeft gestopt, wordt deze definitief.

| • | Acties 🔻                     |           |                 |             | < Vorige 1 2 3 4 Volgende > |
|---|------------------------------|-----------|-----------------|-------------|-----------------------------|
|   | EXAMEN ≑                     | AANTAL \$ | AFNAMEDATUM 🗘   | ASSESSOR \$ | LAATST INGELOGD ≑           |
|   | Engels Schrijven B1 IE - 001 | 1         | 20 januari 2019 | so          | zondag 20 januari 19:28     |